表紙

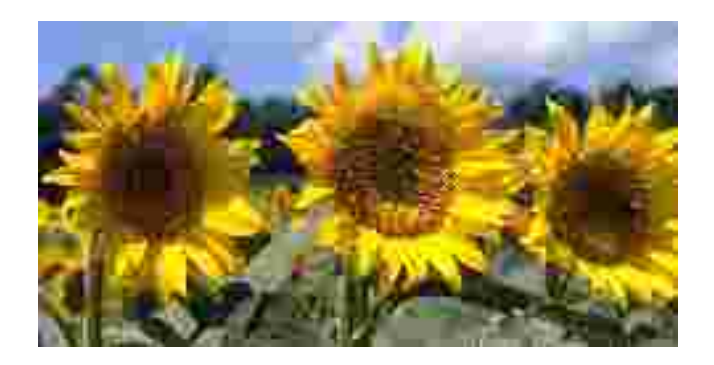

Ver 1.0 平成21年10月19日

# 目次 次

| 1. インストール              | 4         |
|------------------------|-----------|
| 1.1. システム構成            | 4         |
| 1.2. インストール方法          | 5         |
| 1.2.1. セットアッププログラムの起動  | $\dots 5$ |
| 1.2.2. セットアップダイアログ     | 6         |
| 1.3. アンインストール          | .11       |
| 2. 操作説明                | 13        |
| 2.1. 画面説明              | .13       |
| 2.2. 請求書 EXCEL シート     | .27       |
| 2.3. 各項目入力時の注意事項       | .28       |
| 2.3.1. コンボボックスのプルダウン内容 | .28       |
| 2.3.2. 金額の指定方法         | .28       |
| 2.4. 自動設定項目            | .29       |
| 2.5. チェック内容            | .30       |
| 索 引                    | 34        |

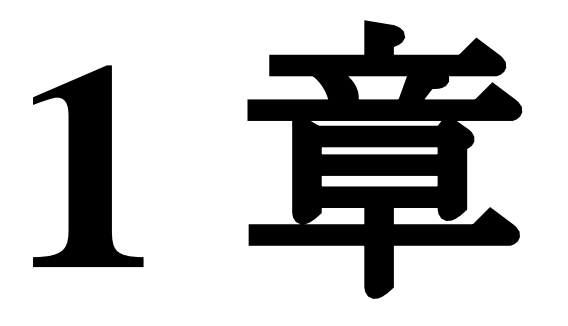

# 1. インストール

1.1. システム構成

出産育児一時金等請求書データ作成システム(以後、本システムと呼びます)は、以下のソフトウェアで構成されています。

OS Microsoft Windows 2000 以降のオペレーティングシステム

RunTime Microsoft NetFramework Common Language Runtime Ver 1.1

EXCEL Microsoft Office2003 以降

また推奨されるハードウェア構成は以下のとおりです。

CPU PentiumIV 3GHZ以上

Memory 512MB以上

### 1.2. インストール方法

支払基金、または国保連合会への請求書データを作成するためには、本システムをお手持ちのパソコンにインストールしていただく必要があります。以降に示す手順に従ってインストー作業を行ってください。

#### 1.2.1. セットアッププログラムの起動

連合会より提供された(MOやCD等の媒体で提供されることもあります)**Setup.msi**というファイルを、エクスプローラからダブルクリックしてください。提供されるファイル群は、[図 1-1]に示す3つのファイルがセットになります。

| 📁 Release                                           |                          |                                                |
|-----------------------------------------------------|--------------------------|------------------------------------------------|
| ファイル(生) 編集(生) 表示(い) お気に入り(み) ツール(生)                 | ~11.7(H)                 | 20                                             |
| 🌀 戻る • 🔘 🦽 🥬 検索 🔂 フォルダ 👖                            | III <mark>t</mark>       |                                                |
| 7Fb2(10) 🔁 E:¥Setup¥Release                         |                          | 😽 🛃 移動                                         |
| CD 書き込みのタスク 🛞 ^ 名前<br>現在 CD にあ                      | サイズ<br>5 <b>377イル</b>    | 種類                                             |
| 7テイルと7#ルダのタスク ②<br>ジャルメフォルダを作成する<br>ごのフォルダを Web に公開 | 108 KB<br>1 KB<br>896 KB | アプリケーション 200<br>構成設定 200<br>Windows インストーラ 200 |
|                                                     |                          | 2                                              |
| 31個のオフジェクト                                          |                          | 11                                             |

[図1-1] Setup プログラム

Setup.msi をダブルクリックすると、[図 1-2]に示す画面が表示されます。以後表示されるセットアップダイアログの指示に従って、インストール作業を進めます。

#### 1.2.2. セットアップダイアログ

| 🖟 出產育現一時金等請求書データ作成 📃 📰 🔀                                                                               |
|----------------------------------------------------------------------------------------------------|
| 出産育児一時金等請求書データ作成 セットアップ ウィザ                                                                            |
| インストーラは出産育児一時金等請求書データ作成 をインストールするために必要な手順を<br>示します。                                                    |
| 警告:このゴンピュータブログラムは、日本国著作権法および国際条約により保護されています。このプログラムの全部または一部を無断で複製したり、無断で複製物を領布すると著作権の侵害となりますのでこ注意ください。 |
|                                                                                                    |

Setup.msi をダブルクリックした後の、最初に表示される画面です。「次へ」ボタンをクリックします。次頁[図 1-3]に示す画面が表示されます。

| 副出產育現一時金等請求書子一々作成                                                                                                    |                             |
|----------------------------------------------------------------------------------------------------|-----------------------------|
| インストール フォルダの選択                                                                                                    |                             |
| インストーラは次のフォルダへ 出産育児一時金等請求書データ作成 をインスト<br>このフォルダにインストールするにはじかくうをクリックしてください。BHのフォルダ<br>ルするには、アドレスを入力するか[参照]をクリックしてください。<br>フォルダ(E)<br>C¥Program Files¥出産育児一時金等請求書データ作成¥ ① | -ルします。<br>こインストー<br>*昭(R) ② |
| ビードレンション しょう (1) 「「「「「」」」<br>出産育児 ー時金等請求書データ作成を現在のユーザー用か、またはすべてのユー<br>ールします。                                                                                            | いク領域(D)」<br>サー用にインスト        |
| <ul> <li>● コハニーサー(D) ●</li> <li>● コのユーザーのみ(M) ④</li> <li>(手+ンセル) &lt; 戻る(B) [</li> </ul>                                                                                | <u>*~@&gt;</u> ]            |

[図1-3] インストールフォルダ選択画面

インストールフォルダと、インストールオプションとしてこのプログラムを利用できるユーザを指定します。デフォルトのインストール先は 「C:¥Program Files¥出産育児一時金等請求書データ作成」となります。インストールフォルダ配下のフォルダ構成を、次頁[図 1-4]に示します。

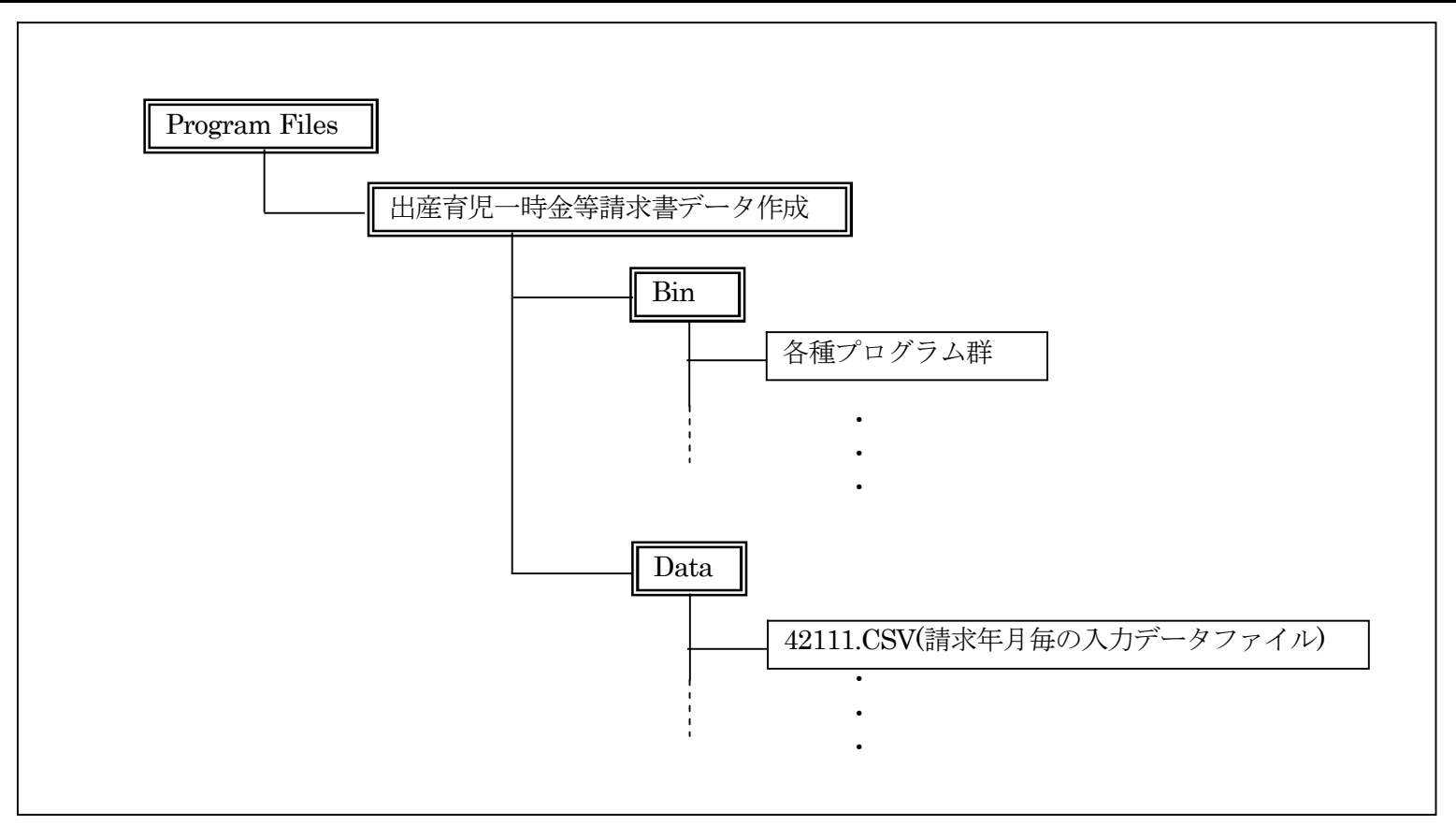

#### [図1-4] インストールフォルダの構成選択画面

[図 1-4]で示されるように、インストールフォルダ配下の Data フォルダに入力データが蓄積されます。Cドライブの空き領域が少ない場合は、古くなった請求年月の CSV ファイルをバックアップした後に削除してください。<u>また予め C ドライブ以外にインストールすることも可能です。①のフィール</u> ドにインストール先を直接入力するか、②の「参照」ボタンをクリックすると、インストール先を選択するダイログが表示されますので、任意のフォル ダを指定してください。

また本システムを現在ログインしているユーザのみが使う場合は④を、このパソコンを使うすべてのユーザが使用する場合は③を選択します。 以上でインストールオプションの指定は完了です。間違いがなければ「次へ」ボタンをクリックします。その後インストールを開始して良いかの 確認ダイアログが表示されるので、「次へ」ボタンをクリックします。 [図 1-5] に示す、インストールの進捗状況表示画面が表示されます。

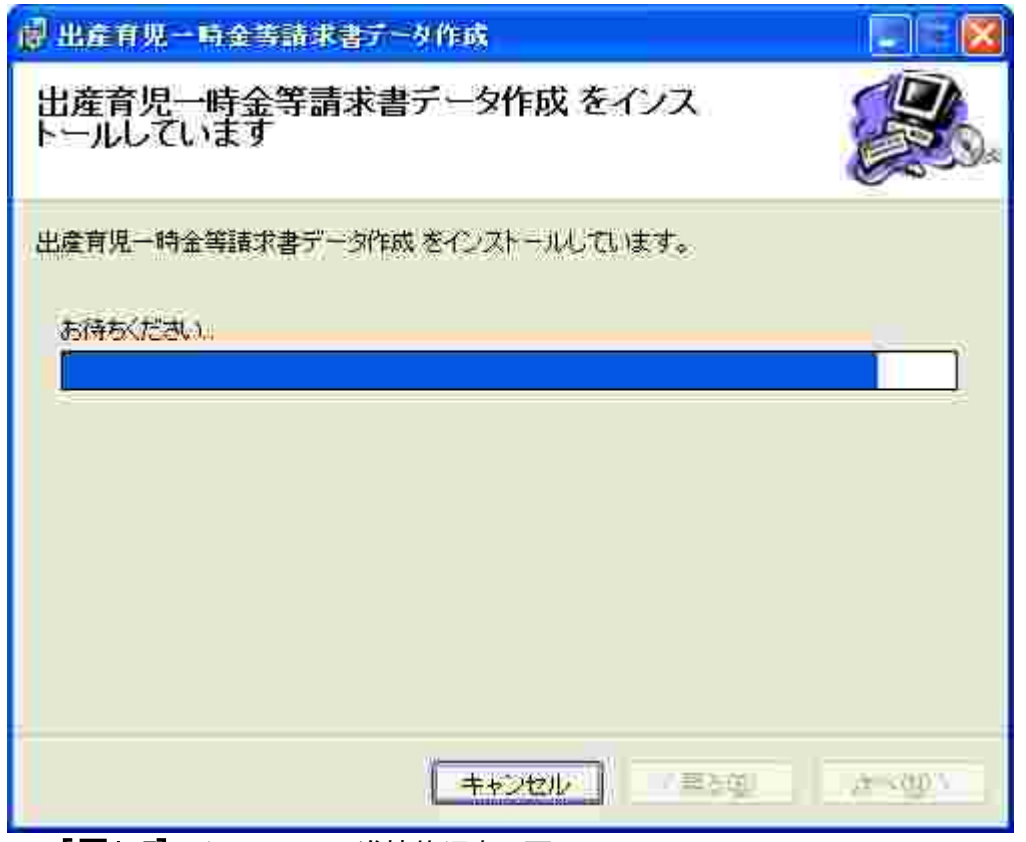

[図1-5] インストール進捗状況表示画面

インストールが完了するまで待ちます。完了すると[図 1-6]に示す画面が表示されます。

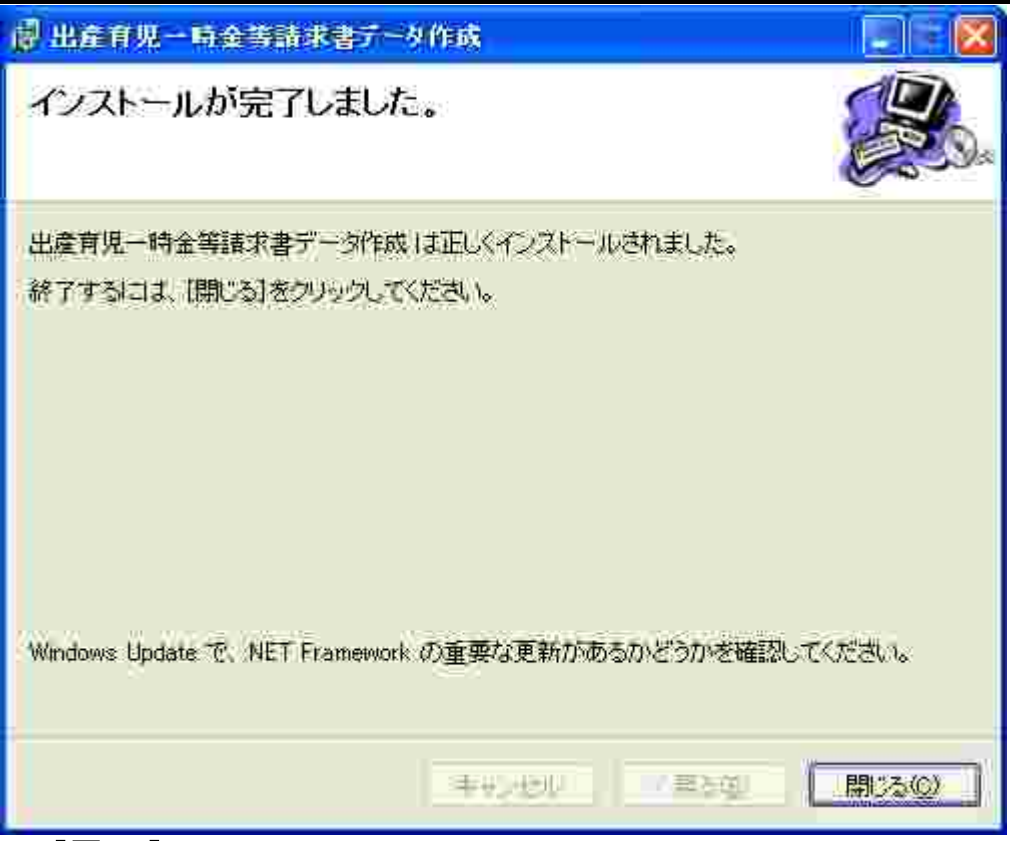

[図1-6] インストール完了画面

本画面が表示されればインストールは完了です。「閉じる」ボタンをクリックして、インストール作業を完了させてください。プログラムメニューと、 デスクトップ上に「出産育児一時金等請求書データ作成」としてのアイコンが登録されます。

注:アプリケーションインストール時に特権が不足しているとメッセージが表示された場合は、別紙の対処方法を確認願います。

### 1.3. アンインストール

本システムをパソコンから削除(アンインストール)する場合は、コントロールパネル内の「プログラムの追加と削除」をダブルクリックします。[図 1-6] に示す画面が表示されます。この中から「出産育児一時金等請求書データ作成」を選択し、「削除」ボタンをクリックすると、アンインストールが開始されます。

| 1005との道             | 加达利除                                                                                                    |                     |             | 8  |
|---------------------|----------------------------------------------------------------------------------------------------|---------------------|-------------|----|
|                     | 現在インストールされているプログラム 日 更新プログラムの表示(型)                                                                                                    | 並べ替える注名前            | ×           |    |
| 変更と削除(日)            | 弱 Healtek High Definition Audio Univer<br>局 SearchAssist                                                                                                    | サイズ                 | 0.01 MB     |    |
|                     | SQLXML4                                                                                                    | サイズ                 | 259MB       |    |
| プログラムの              | STARFAX13                                                                                                    | サイズ                 | 3:20MB      |    |
| 追加的                 | I∰ TeamPad_JP                                                                                                    | サイズ                 | 235.00MB    |    |
| 1                   | Wisual J# NET Redistributable 1.1- Japanese Language Pack                                                                                                    | サイズ                 | 0.24MB      |    |
| Windows             | 🎯 Visual Studio 2005 MSDN ライブラリー 日本語版                                                                                                    | サイズ                 | 1,942.00MB  |    |
| エポーネントの<br>追加に削除(A) | 📳 Visual Studio 2005 Tools for Office Second Edition Runtime                                                                                                    | サイズ                 | 11.04MB     |    |
|                     | 🕼 Visual Studio Tools for the Office system 3.0 Runtime                                                                                                    | サイズ                 | 6.59MB      |    |
|                     | 戌 Visual Studio Tools for the Office system 3.0 Runtime Language Pack - E                                                                                                    | 日本語 サイズ             | 6.59MB      |    |
| プログラムの              | 🕼 Windows Installer 3:1 (KB893803)                                                                                                    |                     |             |    |
| 既定の設定の              | まいと~く FAX 8 Pro 体験版                                                                                                    |                     |             |    |
|                     | 55 秀丸工ディタ                                                                                                    | サイズ                 | 4.96MB      |    |
|                     | 扁 出産育現一時全等請求書データ作成                                                                                                    | <del>प्र</del> मंत् | 1 BRIME     | H  |
|                     | サポード諸和軍参照す引きたここをグリックしていたとい。                                                                                                    | 使用頻度                | 画           |    |
|                     |                                                                                                    | - 単純氏用目             | 20092010206 |    |
|                     | CONTRACTOR STATE - WHERE AND STATE AND A SUCCESSION AND STATE AND STATE AND |                     | 更 削除        |    |
|                     |                                                                                                    |                     |             | 21 |

**[図1-7]** プログラムの追加と削除画面

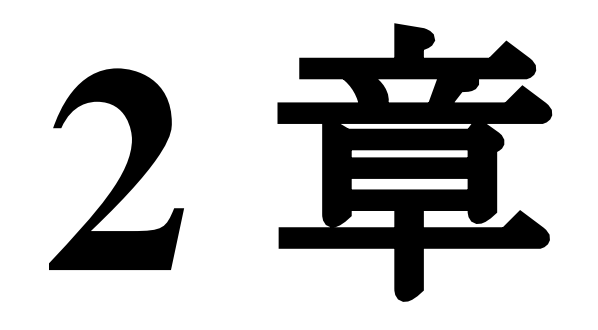

## 2.1. 画面説明

本プログラムを起動すると、[図 2-1]に示す画面が表示されます。

| ◎ 出產育現金等メニュー Ver 1.0     |   |
|--------------------------|---|
| 医療機関情報                   | 1 |
| 請求書データ作成                 | 2 |
| # 7                      |   |
| [ <b>図2-1]</b> 起動(メニュー)画 | 面 |

① [図 2-2]に示す医療機関情報設定画面が表示されます。

② [図 2-3]に示すログイン画面が表示されます。

| 🤨 医療機能情報の設定      |                                                   |                          |        |
|------------------|---------------------------------------------------|--------------------------|--------|
|                  |                                                   |                          |        |
| 出達育県             | 時金等 請求書                                           | データ作成                    |        |
| 医療機関コード          | 38 1234567                                        | 1                        |        |
| 分娩機関管理番号         | 1234567890                                        | 2                        |        |
| 点数表              | 1 医科 🕑                                            | 3                        |        |
| 医療機關等所在地<br>及び名称 | T111-1<br>00000000<br>00000000<br>000000000000000 | 1100<br>000<br>000<br>E院 | a<br>X |
|                  | 0                                                 | K(0) ++>tl(0)            | ]      |

#### [図2-2] 医療機関情報設定ダイアログ

自医療機関コードを指定します。数値7桁で指定します。必須入力項目です。
 後に入力する請求書データはすべてここで指定した医療機関コードからの請求分として作成されます。
 請求書データを入力後に変更することも可能です。最後に入力した医療機関コードが有効となります。
 産科医療補償制度加入時に、(財)日本医療機能評価機構より指定された管理番号があれば、数値10桁で入力します。

- ③ 「0:助産所」、もしくは「1:医科」のいずれかから選択します。必須入力項目です。
- ④ 医療機関の所在地、および名称を全画15文字(半角30文字)以内、且つ5行以内で指定します。

| 🧕 1977 💭 📰 🖾          |
|-----------------------|
|                       |
| 山田則定、時金寺、蒔水香ナーメ作成     |
| 医病恐惧 — F 1234567890 ① |
| 2-710                 |
| 3 3 3 - F             |
| <b>42111</b> (4)      |
| ⑤ OK(0) キャンセル(C)      |
|                       |

#### [図2-3] ログイン画面

- ① [図 2・2]に示す画面で入力した自医療機関コードがガイドとして表示されます。ここで変更することはできません。
- ② 連合会より指定されたユーザ I Dを入力します。必須入力項目です。
- ③ 連合会より指定されたパスワードを入力します。必須入力項目です。
- ④ 請求年月を指定します。パソコンの持つシステム日付より初期表示されます。この例では、平成21年11月請求分のデータを作成することを意味 します。
- 5 ②、③で指定したユーザ I D、パスワードが正しければ、[図 2-4]に示す請求データー覧画面が表示されます。[図 2-4]はまだ1件も登録されていな い状態です。[図 2-5]は4件ほど入力済みデータが存在する時の例です。

| ◎ 出產育規一時金等 請求書データ作成                                   |                          |
|-------------------------------------------------------|--------------------------|
| デーダの検索<br>【保険者番号】                                     | 請求71-9件成<br>( <u>0</u> ) |
| 被保険者証番号                                               | 派求書(XOEL出力)<br>(円)       |
|                                                       | 保. 存(5)                  |
| No. 保険者番 制度 分娩区份 請求先 本人家族 被保険者証記号 被保険者証番号 妊婦氏名        | 生年月日                     |
|                                                       |                          |
|                                                       |                          |
|                                                       |                          |
|                                                       |                          |
|                                                       |                          |
|                                                       |                          |
|                                                       |                          |
|                                                       |                          |
|                                                       |                          |
|                                                       |                          |
| <u> ∗ </u> 6                                          |                          |
| <b>終7(E)</b> 5 適加( <u>A</u> )<br>#正(世) 道加( <u>A</u> ) | A4除(0)                   |
|                                                       |                          |

この画面はまだ①で示される請求年月のデータが1件も存在しない場合の例です。有効となるボタンは⑤の「終了」と⑥の「追加」のみです。

① ログイン時に([図 2·4]で)指定した請求年月ががガイドとして表示されます。ここで変更することはできません。

② [図 2·2]に示す画面で入力した点数票がガイドとして表示されます。ここで変更することはできません。

③ [図 2-2]に示す画面で入力した自医療機関コードがガイドとして表示されます。ここで変更することはできません。

④ [図 2・2]に示す画面で入力した分娩機関管理番号がガイドとして表示されます。ここで変更することはできません。

⑤ 本プログラムを終了します。

⑥ 請求データを追加入力するために、 [図 2-6]に示す詳細情報入力画面が表示されます。すべての入力項目は、空白で表示されます。

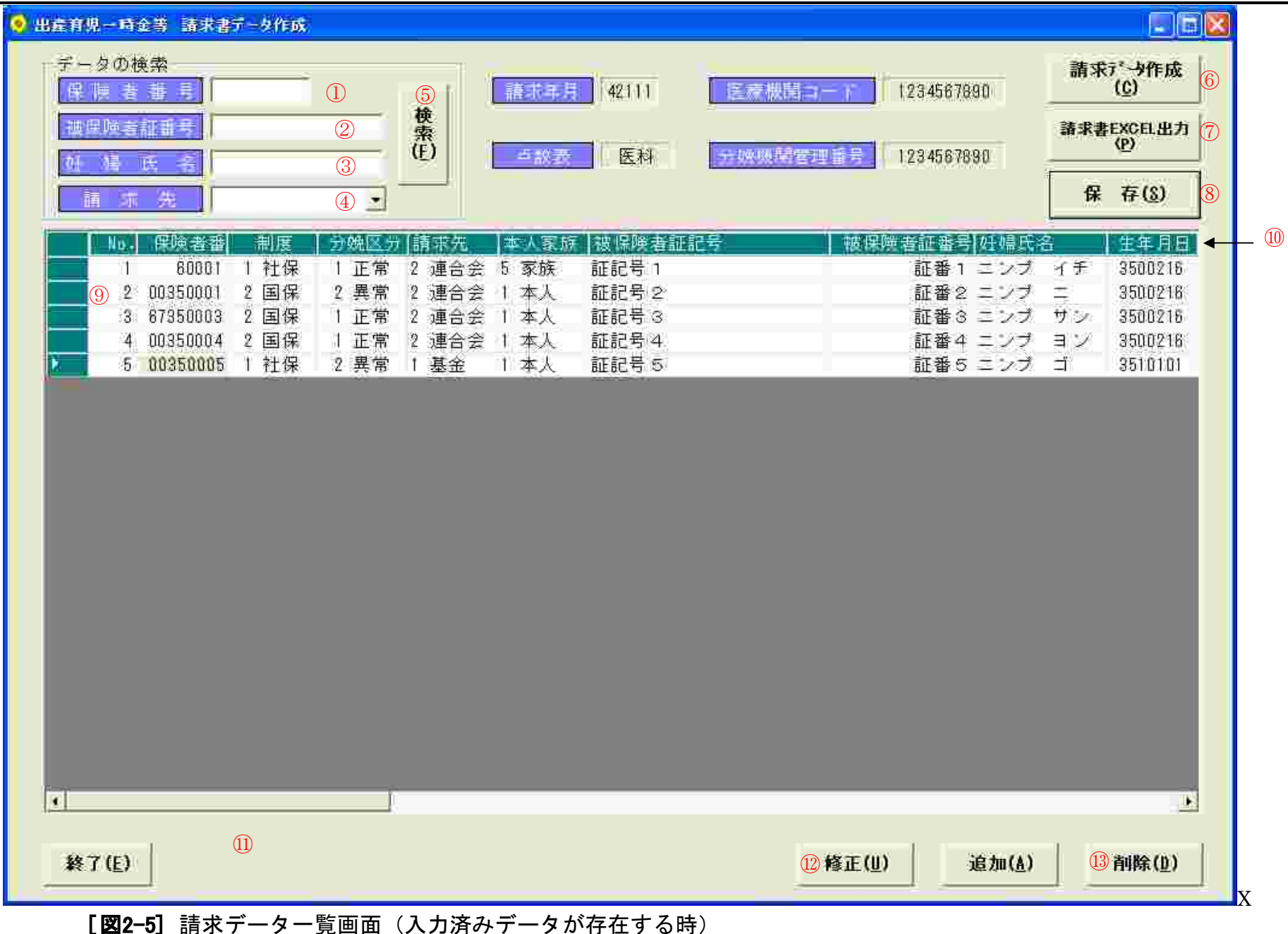

データグリッドから対象データを検索するためには、①~⑤を使用します。①~④のいずれか1つ以上の項目に、検索したいデータを入力します。 複数指定した場合は、AND条件となります。また③の妊婦氏名は、部分一致で該当となります。

検索条件の指定が完了したなら、⑤の検索ボタンをクリックします。指定されたデータが存在した場合には、該当行の先頭列に⑨で示す△マークが 表示され、データグリッドの現在行がその行に位置づけられます。また⑪には、その旨のメッセージが表示されます。

検索方法は、検索ボタンをクリックした時のデータグリッドの現在行の下の行から検索を開始します。見つからなかった時は「最後まで検索しましたが該当データはみつかりませんでした。先頭行から再検索しますか?」のメッセージを表示します。「はい」をクリックすると先頭行から検索を開始します。このメッセージが2回続けて表示された場合は、対象データが存在しないことになります。

ここで表示されるレコードの順序は、保険者番号、制度(1;社保、2国保)、分娩区分(1:正常、2異常)、請求先(1:支払基金、2:国保 連合会)の順になります。この順で振られたシーケンス番号が、最左端の「No.」列に表示されています。

⑩で示される各列のヘッダ(グリーンの部分)をクリックすると、その列の値でソートされます。複数の列を指定してソートすることはできませんが、クリックを繰り返すと、昇順、降順にトグルします。

- ① 検索条件として保険者番号を指定します。
- ② 検索条件として被保険者証番号を指定します。
- ③ 検索条件として妊婦氏名を指定します。ここで指定した値は部分一致で検索されます。
- ④ 検索条件として請求先を指定します。指定する場合は、「1=支払基金、2=国保連合会」のいずれかを指定します。
- ⑤ 検索を開始する場合にクリックします。
- ⑥ 請求書データ作成画面[図 2-9]に示す画面が表示されます。
- ⑦ 請求書 EXCEL 出力画面[図 2-11]に示す画面が表示されます。
- ⑧ データグリッドに表示中のデータを、保存フォルダ([図 1-4]参照)に保存します。詳細情報入力画面でデータを修正した場合は、本画面のデータ グリッド上の内容しか変更されていません。変更内容を保存ファイルに反映するには、本ボタンをクリックします。
- ⑨ 入力済みの請求書データが表示されるデータグリッドです。
- ・⑩ 列のヘッダで、項目名が表示されます。この部分をマウスでクリックすると、表示順序が列の値により昇順に並べ替えられます。再度クリックする
   と、降順に並べ替えられます。
- ⑪ 検索ボタンをクリックし、該当データが見つかった時のメッセージです。
- 12 データグリッド上の現在行(2行目)の請求データを修正するために、[図 2-7]に示す詳細情報入力画面が表示されます。
- (1) データグリッド上の現在行(2行目)の請求データを削除するために、[図 2-8]に示す削除画面が表示されます。

| 9 詳細入力                                                                            |  |
|-----------------------------------------------------------------------------------|--|
| モード : 追加 ① 現在行 : 42 ②                                                             |  |
| 保険者番号 截保険者証記号                                                                     |  |
| 加入制度 磁保障者証番号                                                                      |  |
| 分娩区分                                                                              |  |
| 請求先                                                                               |  |
| 本人、家族区分                                                                           |  |
|                                                                                   |  |
|                                                                                   |  |
|                                                                                   |  |
| 出産年月日                                                                             |  |
| 補償制度対象                                                                            |  |
|                                                                                   |  |
| 入院科         室科差額         分娩介助料         分娩科         新生児                            |  |
|                                                                                   |  |
| 産料医療     産料医療     妊婦合計       処置・手当料     補償制度     その他     一部負担金等     負担額     代理受取額 |  |
|                                                                                   |  |
| 備考                                                                                |  |
|                                                                                   |  |
|                                                                                   |  |
|                                                                                   |  |

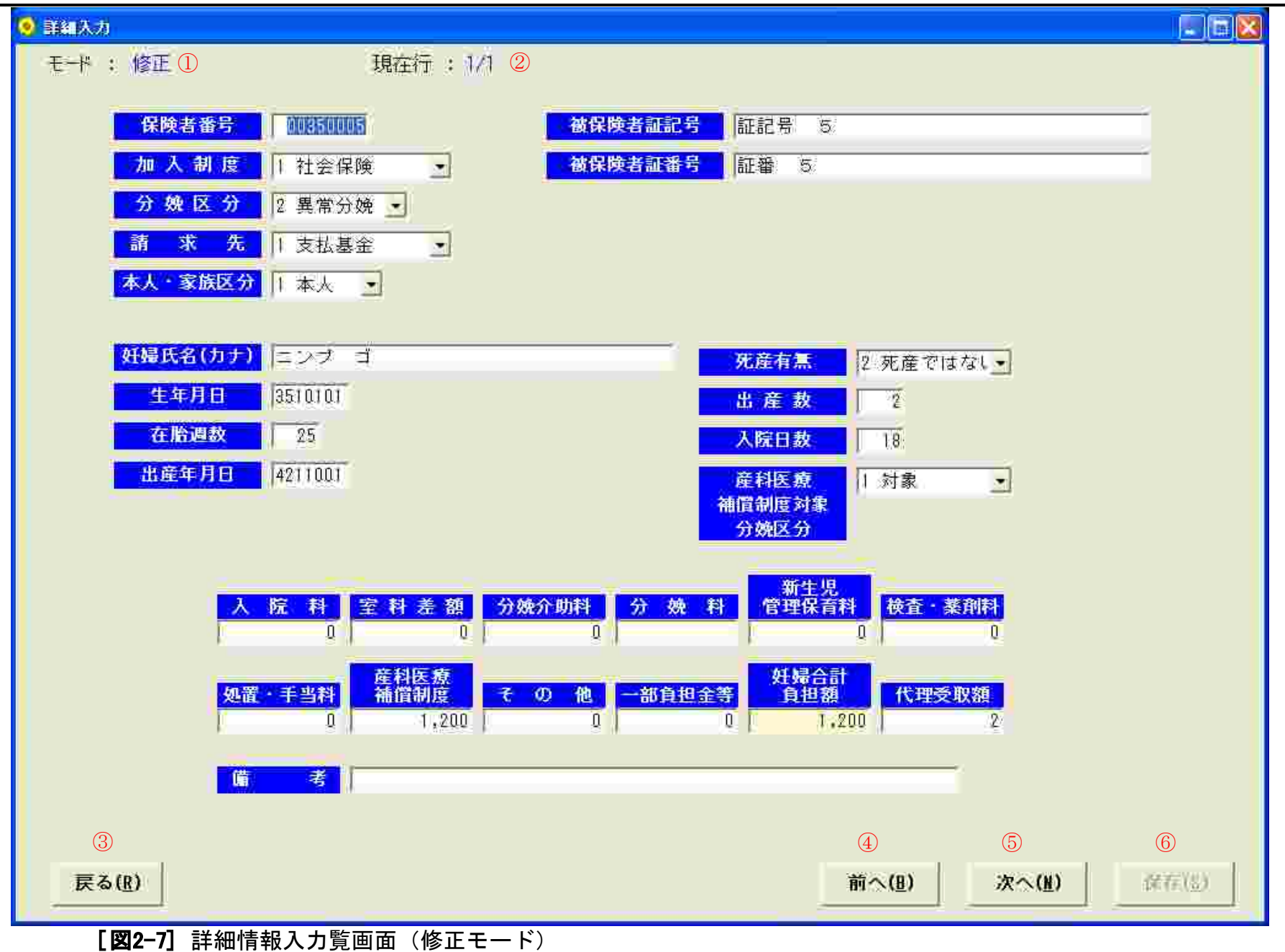

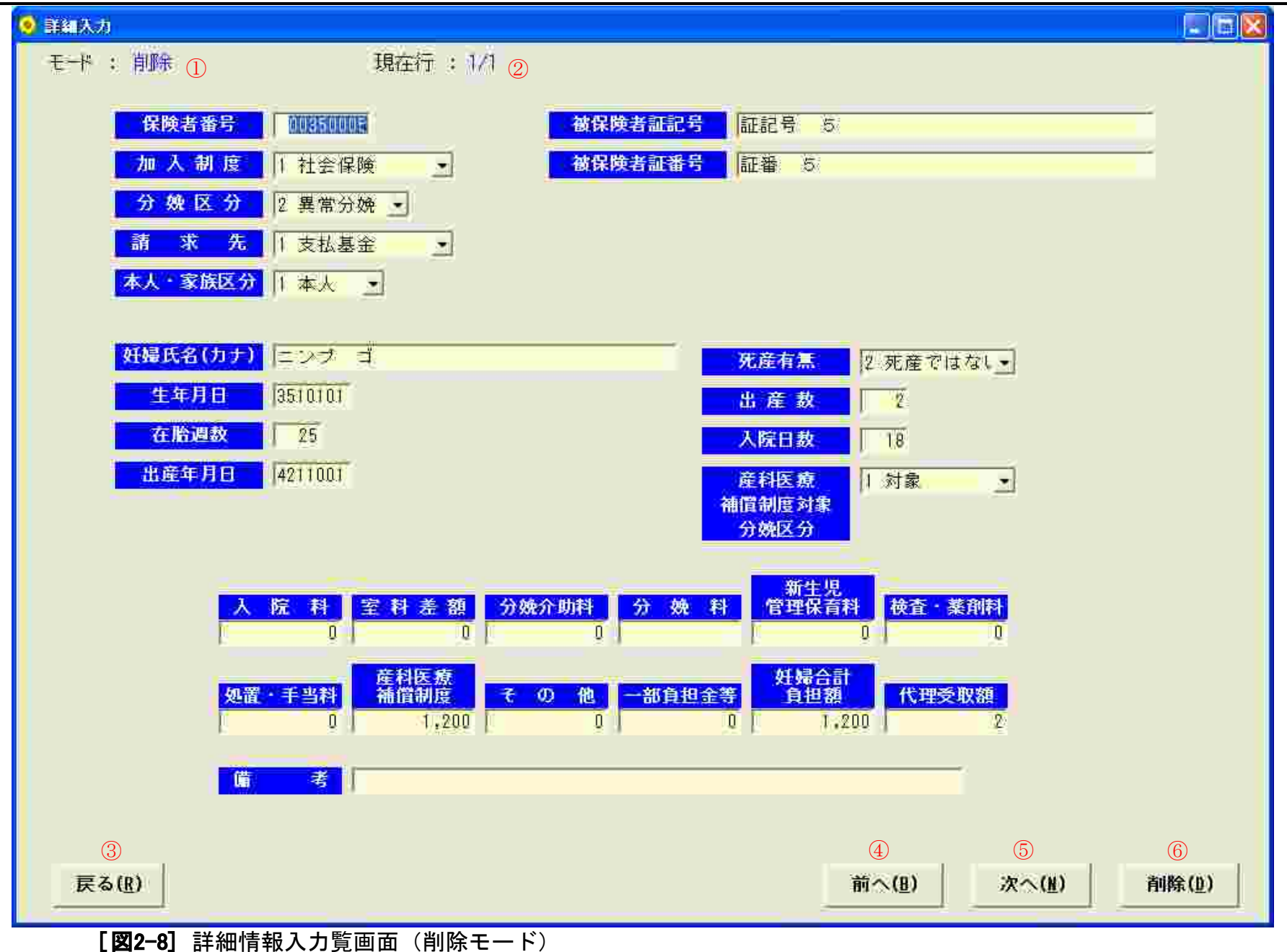

[図 2-6]は追加モード、[図 2-7]は修正モード、[図 2-8]は削除モードで、それぞれ遷移した場合の例です。追加モードではすべての項目が空白となっています。修正モードでは前回入力した値が初期表示されています。

削除モードも同様に既存の値で初期表示されますが、すべての項目は変更することはできません。削除すべきデータであることを確認したなら、⑥ の削除ボタンをクリックすることにより削除されます。

- ① 本画面(詳細情報入力画面)に遷移したモードが表示されます。追加/修正/削除のいずれかになります。
- ② 現在表示されている請求情報の、前画面(一覧画面)上のデータグリッド内の行位置を現しています。 追加モードの場合は、入力済み件数(前画面のデータグリッドの件数)が表示されます。
- ③ 前画面([図 2-5]または[図 2-4]の一覧画面)に遷移します。
- ④ 前画面のデータグリッド上で1行前(上)の行のデータが表示されます。削除モードの時は使用することができません。 先頭行が表示されている時にクリックするとエラーとなります。
- ⑤ 前画面のデータグリッド上で1行後(下)の行のデータが表示されます。削除モードの時は使用することができません。 最終行が表示されている時にクリックするとエラーとなります。
- ⑥ 追加/修正モードでは、「保存」ボタンで、削除モードでは「削除」と表示されます。追加/修正モードでは、いずれかの項目を変更するまで無効となっています。

保存ボタンをクリックすると、前画面のデータグリッドに変更内容が保存されますが、保存ファイルには反映されていません。前画面に戻り、一覧 画面上の保存ボタンをクリックすることにより、保存ファイルに反映されます。

修正/削除ボタンクリック後に表示されるデータの行位置、および各ボタン動作を[表 2-1]に示します。

| コントロール  | 詳細動作                                                                                                    |
|---------|----------------------------------------------------------------------------------------------------|
| 「前へ」ボタン | ・モード=追加の場合、ボタンを選択できないようにする。                                                                                                    |
|         | ・前画面のデータグリッドの順番で1つ前の行を表示。                                                                                                    |
|         | ・最初の行が選択されている場合、その旨のメッセージを表示し行を移動しない。                                                                                                    |
| 「次へ」ボタン | ・モード=追加の場合、ボタンを選択できないようにする。                                                                                                    |
|         | ・前画面のデータグリッドの順番で1つ後の行を表示。                                                                                                    |
|         | ・最後の行が選択されている場合、その旨のメッセージを表示し行を移動しない。                                                                                                    |
| 「保存」ボタン | ・モード=修正、追加の場合は入力チェックを行い、エラーがあったら該当項目へフォーカスを移動する。                                                                                                    |
|         | エラーがなくなるまで更新ができないようにする。                                                                                                    |
|         | <ul> <li>・エラーがあった場合、「状況表示」欄にエラー内容を表示する。</li> <li>・モード=修正の場合         入力された内容を前画面のデータグリッドに上書きする。             次の行を表示。最終行の場合、前の行を表示。         モード=追加の場合             データグリッドに1行追加し、入力された内容を追加する。             次のデータ入力用に全項目に空白を設定する。         モード=削除の場合             データグリッドから該当する行を1行削除する。             次の行を表示。最終行の場合、前の行を表示。         </li> </ul> |

[表 2-1]各ボタンクリック時の動作および表示データ

|       | ③ 孝照             |
|-------|------------------|
| ок()) | ↓+池&( <u>C</u> ) |
|       | оқ()             |

① 請求先を選択します。

 ② 請求書データの出力するフォルダを指定します。フォルダまでしか指定できません。フロッピィディスクやMOドライブの場合は、ルート(最上位) フォルダを指定してください。CDに作成する場合は、一旦任意のフォルダに出力し、CD書き込みツール等により書き込んでください。
 ③ フォルダ選択ダイアログ([図 2-10 参照])が表示されます。

| フォルダの参照<br>請求書データの保存先フォルダを指定してください。                            | 指定したフォルダに出力されるファイル名は、[図 2-2]医療機関情報設定<br>画面で入力した、点数表+医療機関コードの下7桁より作成されます。 |
|----------------------------------------------------------------|--------------------------------------------------------------------------|
| <ul> <li>デスクドップ</li> <li>マイドキュメント</li> <li>マイドキュメント</li> </ul> | 点数表より設定 助産所の時0、医科の時1                                                     |
| ■ 3 (1 ユノビュ ) ×<br>■ 3 マイ ネットワーク<br>ッグ ごみ箱                     | 医療機関コードの3桁目から10桁目までの7桁                                                   |
|                                                                | 拡張子は「.UKE」となります。                                                         |
|                                                                | $\square$ + $\square$ .UKE                                               |
|                                                                |                                                                          |
| 新しいフォルダの作成(M) OK キャンセル                                         |                                                                          |
| <b>[図2-10]</b> 請求書データ保存フォルダ選折                                  | 面面                                                                       |

| ● 請求書EXOEL出力  |                |                   |
|---------------|----------------|-------------------|
| 作成種別          |                |                   |
| ①<br>(支払基金同け) |                |                   |
|               |                | 3 <b>*¤</b>       |
| 2 2           |                |                   |
|               | ок( <u>0</u> ) | \$*池瓜( <u>C</u> ) |
|               |                |                   |

[**図2-11]**請求書 EXCEL 出力画面

① 請求先を選択します。

② 請求書 EXCEL の出力ファイル名をフルパスで指定します。

③ ファイル保存ダイアログ([図 2-12 参照])が表示されます。OK ボタンをクリックすると、[図 2-13]に示す EXCEL シートが出力されます。

| 請求書EXCELのフ                                              | ァイル名を指定してく                                                                                                    | ださい。                                |                             |       |        | 2                |
|---------------------------------------------------------|----------------------------------------------------------------------------------------------------|-------------------------------------|-----------------------------|-------|--------|------------------|
| 保存する場所少                                                 | N/KEF/ FF                                                                                                    |                                     |                             | ] + E | er 💷 - |                  |
| 最近使ったファイル<br>デスクトップ<br>マイドキュメント<br>マイエンピュータ<br>マイネットワーク | Fuji Xerox<br>History<br>My Data Sources<br>SQL Server Mana<br>Visual Studio 201<br>Visual Studio 201<br>Visual Studio Pro<br>マイ 인方차<br>マイ 인方차<br>マイ 인가<br>국 2 - 기가り<br>aaaxls<br>bbbxls<br>Coccxls | s<br>agement Studio<br>08<br>ajects | ■]コピー〜 əəəxls<br>■]三玩卓球出席簿2 | ixis  |        |                  |
|                                                         | ファイル名(N):<br>ファイルの種類(T)                                                                                                    | EXOEL 27-11                         | (* xis)                     |       |        | 【保存©】<br>そ121014 |

### 2.2. 請求書 EXCEL シート

本システムより出力される請求書 EXCEL イメージを[図 2-13]に示します。保険者番号、分娩区分毎に改ページ、および集計されます。

|   | 保険者番号               | 0 0   | 3 5           | 0 0 1    | 7        |                |            |        |               |             | 医療機                    | 「第二十三                                         | 1 2        | 2 3 4  | 5 6 7 8 9 1 |
|---|---------------------|-------|---------------|----------|----------|----------------|------------|--------|---------------|-------------|------------------------|-----------------------------------------------|------------|--------|-------------|
|   |                     |       |               |          | thi      |                |            |        |               |             | 分娩機                    | 期管理番号                                         |            | 98     | 76643210    |
| 新 | 【陳者等との申】            | 「長び愛」 | 取に係る          | 5 契約に    | 基づき、被保   | 険者等に代わり」       | 以下の通り      | 支払を求め。 | ŧđ.           |             | 医療機関<br>関等所<br>の<br>名称 | 〒812-0887<br>福岡市博多区<br>3333<br>44444<br>55555 |            |        |             |
|   | 社園                  | 本家    | 1             | 被保险      | ******   | <b>被保</b> 領者証法 | <b>登号</b>  | đĐ     | 帶氏名(力士氏:      | 名)          |                        | 生年月日                                          | 在脸道教       | 1      | 出産年月日       |
|   | 191                 | 5.8   |               | あし       | ゆえお      | 1234567        | 8          | 2      | 13 24         | 1           | 4:平                    | 33年03月05月                                     | ∃ 10       | 4:7    | 21年 08月 10日 |
|   | 死走有無                |       | 出産数           | 入院日数     | 產料医疗     | 發播償制度          | 入院科        | ). J 1 | 對社業額          | 分娩介別        | 谢                      | 分娩科                                           | 新生児管理      | 候有料    | 検査·薬剤料      |
|   | 2±#                 |       | 1             | 7        | 3‡       | 温在             | শ          | 0,000  | 20,000        | 30          | 000,0                  | 40,000                                        | 10)<br>10) | 50,000 | 66,666      |
|   | 処置 手当料              | 度科医师  | 帶捕 催制 8       | ŧ        | その他      | 一部負担金等         | 推備會        | 計算担額   | 代理党           | 取新          |                        | 備考                                            |            |        |             |
|   | 70,000              |       | 8,00          | 0        | 9,000    | 1,000          |            | 2,000  |               | 3,000       |                        | 備考                                            |            |        | 3           |
| L | 批圖                  | 本家    |               | 被保险      | 機者証記号    | 被保険者証言         | <b>B</b> 5 | 妊      | 帰氏名(力于氏       | <b>a)</b> ( |                        | 生年月日                                          | 在拾遍数       |        | 出產年月日       |
|   |                     |       |               |          |          | 22.1.101.00r   |            |        |               |             |                        | - 11/2                                        |            |        |             |
| - | 死產有無                |       | 出産素           | 入院日数     | 產料医療     | 意補償制度          | 入院科        | 4 1    | 室料差額          | 分娩介的        | 树                      | 分娩科                                           | 新生児管理      | 課保有料   | 根查· 萎到料     |
|   | 処置 手当科              | 產科医療  | <b>章浦</b> 值制度 | 奥        | その他      | 一部負担金等         | 赶婦合        | 計算授額   | 代理愛           | 取糖          |                        | 儀考                                            |            |        | ř.          |
|   |                     |       |               |          |          |                |            |        |               |             |                        |                                               |            |        |             |
| L | 計圖                  | 本家    |               | 被保险      | ·*#11129 | <b>彼保險者</b> 謹: | ₩          | 任      | 日<br>最氏名(力于氏: | L<br>答)     |                        | 生年月日                                          | 在恰道教       |        | 出產年月日       |
|   |                     |       |               |          |          |                |            |        |               |             |                        |                                               |            |        |             |
|   | 死産有無                |       | 出建数           | 入院日数     | 產科医療     | <b>養補償制度</b>   | 入院総        | i j i  | 2.料差額         | 分娩小期        | 6 <b>7</b> 3           | 分娩料                                           | 新生児管理      | 保育料    | 検査·莱創料      |
|   |                     |       |               |          |          |                |            |        |               |             |                        |                                               |            |        |             |
| Ĩ | 如置 <sup>、</sup> 手当科 | 產料医務  | 帶補償制制         | <b>#</b> | その他      | 一部直担金等         | 抵押名        | 計算提額   | 代理受           | 取額          |                        | 備考                                            |            |        |             |
|   |                     |       |               |          |          |                |            |        |               |             |                        |                                               |            |        |             |
|   |                     |       |               |          |          |                |            |        |               |             |                        |                                               |            |        | 2           |

[図2-13] 出力される EXCEL イメージ

### 2.3. 各項目入力時の注意事項

### 2.3.1. コンボボックスのプルダウン内容

詳細情報入力画面に存在するコンボボックスと、そのプルダウン内容は以下のとおりです。

| <ol> <li>加入制度</li> <li>1=社会保険</li> <li>2=国民健康保険</li> </ol>                    | <ol> <li>2 分娩区分</li> <li>1 = 正常分娩</li> <li>2 = 異常分娩</li> </ol>                        |
|-------------------------------------------------------------------------------|---------------------------------------------------------------------------------------|
| <ul> <li>③ 請求先</li> <li>1=支払基金</li> <li>2=国保連合会</li> </ul>                    | <ul> <li>④ 本人・家族区分</li> <li>1=本人</li> <li>5=家族</li> </ul>                             |
| <ul> <li>5 死産有無</li> <li>1 = 死産</li> <li>2 = 死産でない</li> <li>3 = 混在</li> </ul> | <ul> <li>⑥ 産科医療補償制度対象分娩区分</li> <li>1 = 対象</li> <li>2 = 対象外</li> <li>3 = 混在</li> </ul> |

#### 2.3.2. **金額の指定方法**

各種金額の入力欄は、フォーカスが遷移するとカンマが消え、フォーカスを失った時点でカンマ編集されます。それぞれの項目は、カンマを入力しない状態での最大桁数までしか入力できないように設定されています。金額にはカンマを入力しないでください。

| I | 入 | 院  | 耕    | 室 | 科 | 差  | 額   |
|---|---|----|------|---|---|----|-----|
| ſ |   | 10 | ,000 |   |   | 20 | 000 |

### 2.4. 自動設定項目

詳細情報入力画面([図 2-6]、[図 2-7])では、各項目でエンターキーが押された時、および保存ボタンがクリックされた時に、未入力項目に対して自動で値を設定します。自動設定される項目、内容、タイミングを[表 2-2]に示します。

| 項番 | 項目       | 設定内容                            | Enter<br>押下時 | 保存<br>押下時 |
|----|----------|---------------------------------|--------------|-----------|
| 1  | 保険者番号    | 加入制度=2で6桁指定された場合、先頭に00を付加し8桁にする |              | •         |
| 2  | 入院料      | NULL の場合、Oをセット                  | •            | •         |
| 3  | 室料差額     | NULL の場合、Oをセット                  | •            | •         |
| 4  | 分娩介助料    | 異常分娩で NULL の場合、Oをセット            |              | •         |
| 5  | 分娩料      | 正常分娩で NULL の場合、Oをセット            |              | •         |
| 6  | 新生児管理保育料 | NULL の場合、Oをセット                  | •            | •         |
| 7  | 検査·薬剤料   | NULL の場合、Oをセット                  | •            | •         |
| 8  | 処置·手数料   | NULL の場合、Oをセット                  | •            | •         |
| 9  | 産科医療補償制度 | NULL の場合、Oをセット                  | •            | •         |
| 10 | その他      | NULL の場合、Oをセット                  | •            | •         |
| 11 | 一部負担金等   | NULL の場合、Oをセット                  | •            | •         |
| 12 | 妊婦合計負担額  | 分娩区分=1(正常)の場合                   |              | •         |
|    |          | 入院料、室料差額、分娩料、新生児管理保育料、検査·薬剤料、   |              |           |
|    |          | 処置・手数料、産科医療補償制度、その他 の合計額をセット    |              |           |
|    |          | 分娩区分=2(異常)で                     |              |           |
|    |          | 入院料、室料差額、分娩介助料、新生児管理保育料、検査·薬剤料、 |              |           |
|    |          | 処置・手数料、産科医療補償制度、その他の合計額をセット     |              |           |

[表 2-2]自動設定項目

### 2.5. チェック内容

詳細情報入力画面([図 2-6]、[図 2-7])では、各項目でエンターキーが押された時、および保存ボタンがクリックされた時に、エラーチェックを行います。

エンターキー押下時にエラーが存在すると、次の入力項目にカーソルが遷移しません。但しマウスで他の項目をクリックしたり、タブキーを押下する と他の項目に遷移します。

保存ボタンクリック時は、エラーが完全に消えるまで保存することはできません。

各項目のチェック内容、エラー時に表示されるメッセージ、およびタイミングを、[表 2-3]に示します。これらのチェックを行う前に、「2.4自動設定して示した、自動設定処理が行われます。

| 項番 | 項目       | チェック仕様                                   | エラーメッセージ                | ログイン時         | Enter<br>押下時 | 保存<br>押下時 |
|----|----------|------------------------------------------|-------------------------|---------------|--------------|-----------|
| 1  | 医療機関コード  | ① 未指定                                    | 医療機関コードを指定してください        | 医療機           |              |           |
|    |          | ② 数值以外                                   | 医療機関コードは数値で指定してください     | 関情報           |              |           |
|    |          | ③ 10 桁以外                                 | 医療機関コードは10桁で指定してください    | 面             |              |           |
| 2  | 分娩機関管理番号 | ① 指定があって数値以外                             | 分娩機関管理番号は数値で指定してください    | でのチ           |              |           |
|    |          | <ol> <li>2 指定があって10桁以外</li> </ol>        | 分娩機関管理番号は10桁で指定してください   | エック           |              |           |
| 3  | 医療機関住所   | ① 6行以上入力                                 | 所在地は5行以内で指定してください       |               |              |           |
|    |          | ② 30バイトより大きい入力                           | 所在地の各行は30バイト以内で指定してください |               |              |           |
| 4  | 請求書データ作成 | ① 医療機関情報を登録せず、請求書データ作成ボタンを押す             | 医療機関情報が正しく設定されていません     | <br>メ− ¬ — īī | 面でのチ         | ・エック      |
|    | ボタン      |                                          | 医療機関情報を設定してください         |               |              | ± / /     |
| 5  | ユーザID    | ① ユーザID未指定                               | ユーザIDを指定してください          |               |              | •         |
|    |          | ② ユーザID不正                                | ユーザID、パスワードが不正です        |               |              | •         |
| 6  | パスワード    | ① パスワード未指定                               | パスワードを指定してください          | ログイ           |              | $\bullet$ |
|    |          | ② パスワード不正                                | ユーザID、パスワードが不正です        | ン画面           |              | $\bullet$ |
| 7  | 請求年月     | ① 未指定                                    | 請求年月を指定してください           | でのチ           |              | •         |
|    |          | ② 数值以外                                   | 請求年月は数値で指定してください        | エック           |              | $\bullet$ |
|    |          | ③ 5桁以外                                   | 請求年月は5桁で指定してください        |               |              | $\bullet$ |
|    |          | ④ 不正な年月である                               | 請求月が不当です                |               |              | $\bullet$ |
| 8  | 保険者番号    | ① 未指定                                    | 指定必須                    |               | ●            | ●         |
|    |          | ② 数值以外                                   | 数値以外の指定不可               |               | ●            | ●         |
|    |          | ③ 8桁で指定されて、加入制度=2で先頭2桁が00、67以外           | 国保保険者で法別が不正             |               | ●            | ●         |
|    |          | <ol> <li>④ 加入制度が国保で6桁、8桁以外で指定</li> </ol> | 国保の場合8桁か6桁で指定           |               |              | ●         |
| 9  | 分娩区分     | ① 未指定                                    | 指定必須                    |               | ullet        | ullet     |

| 10 | 加入制度区八              |                                              | 化中心语                  |                    |
|----|---------------------|----------------------------------------------|-----------------------|--------------------|
| 11 |                     |                                              | 相正必須                  |                    |
| 10 |                     |                                              |                       |                    |
| 12 | <b>被保</b> 陝 百 証 記 亏 |                                              |                       | ·····              |
|    |                     | 2 英数モートと漢字モートが混在している                         | 央数モートと漢字モートの混在は不可     | ·····              |
| 10 |                     | ③ 半角人力                                       | 漢字モートのみ許可します          | • •                |
| 13 | 被保険者証番号             | ① 未指定                                        | │指定必須                 | • •                |
|    |                     | ② 19 文字を超えている                                | 桁数(19)オーバー            | • •                |
|    |                     | ③ 英数モードと漢字モードが混在している                         | ↓英数モードと漢字モードの混在は不可    |                    |
|    |                     | ④ 記号と番号合せて 19 文字を超えている                       | │記号と番号あわせて 19 文字以内で指定 | •                  |
|    |                     | ⑤ 半角入力                                       | 漢字モードのみ許可します          | • •                |
| 14 | 妊婦氏名(カナ)            | ① 未指定                                        | 指定必須                  | • •                |
|    |                     | ② 全角カナ以外(全角スペースは除く)                          | 全角カナ以外の指定不可           | • •                |
|    |                     | ③ 20桁を超えている                                  | 桁数(20)オーバー            |                    |
|    |                     | ④ 全角スペースを含んでいない                              | 姓と名の間に全角スペースなし        |                    |
|    |                     | ⑤ 姓と名の間は性と名の間はスペース2文字以上                      | 姓と名の間はスペース1文字         |                    |
| 15 | 生年月日                | ① 未指定                                        | 指定必須                  |                    |
|    |                     | ② 不正な日付である                                   | 日付として不正               |                    |
|    |                     | ③ 数值以外                                       | 数値以外の指定不可             | $\bullet  \bullet$ |
|    |                     | ④ 7桁以外                                       | 7桁以外の指定不可             | • •                |
|    |                     | ⑤ 請求年月より未来                                   | 請求年月より未来の生年月日の入力は不可   | • •                |
|    |                     | <ul><li>⑥ 請求月と比較して 10 年未満</li></ul>          | 請求年より10年未満の生年月日の入力は不可 | • •                |
| 16 | 在胎週数                | ① 未指定                                        | 指定必須                  |                    |
|    |                     | ② 数值以外                                       | 数値以外の指定不可             |                    |
|    |                     | ③ 2 桁以外                                      | 2桁以外の指定不可             | • •                |
|    |                     | ④ 指定された数値が12未満                               | <br> 12週未満の指定不可       | • •                |
|    |                     | <ol> <li>5 指定された数値が50以上</li> </ol>           |                       | • •                |
| 17 | 出産年月日               | ① 未指定                                        | 指定必須                  | • •                |
|    |                     | ② 不正な日付である                                   | 日付として不正               | • •                |
|    |                     | ③ 数值以外                                       | 数値以外の指定不可             | • •                |
|    |                     | ④ 7桁以外                                       |                       | • •                |
|    |                     | ⑤ 請求年月<出産年月                                  | 出産年月が請求年月以降           | • •                |
|    |                     | ⑥ 平成 21 年 10 月より前の入力                         | 制度開始前エラー              | • •                |
|    |                     | <ul> <li>⑦ 異常分娩時、請求年月&gt;出産年月ではない</li> </ul> | ┃異常分娩時、請求年月関連エラー      | • •                |
| 18 | 死産の有無               | ① 未指定                                        | 指定必須                  | • •                |
| 19 | 出産数                 | ① 未指定                                        | 指定必須                  | • •                |
|    |                     |                                              |                       |                    |

| 2. 搏 | 操作説明     |                                                   |                             |       |           |
|------|----------|---------------------------------------------------|-----------------------------|-------|-----------|
|      |          | ② 数值以外                                            | 数値以外の指定不可                   | •     |           |
|      |          | ③ 指定された数字が1未満                                     | 1未満の指定不可                    | •     | ●         |
|      |          | ④ 死産の有無=3で出産数2未満                                  | 死産の有無=混在の場合、2以上で指定          |       | ●         |
|      |          | ⑤ 産科医療補償制度対象分娩=3で、出産数が2未満                         | 産科医療補償制度対象分娩=混在の場合、         |       | ●         |
|      |          |                                                   | 2以上で指定                      |       |           |
| 20   | 入院日数     | ① 未指定                                             | 指定必須                        |       | •         |
|      |          | ② 数值以外                                            | 数値以外の指定不可                   | •     | $\bullet$ |
| 21   | 産科医療補償制度 | ① 未指定                                             | 指定必須                        |       | $\bullet$ |
|      | 対象分娩区分   | ② 「1」、「3」の場合で、分娩機関管理番号に指定なし                       | 分娩機関管理番号なしで1∶対象分娩、3∶混在の指定不可 | •     | $\bullet$ |
|      |          | ③ 「1」の場合、在胎週数が22未満または分娩管理番号指定                     | 対象分娩で在胎週数22週以上かつ分娩機関管理番号    | •     | ullet     |
|      |          | なし                                                | に指定がなければエラー                 |       |           |
| 22   | 分娩介助料    | <ol> <li>分娩区分=1(正常)で NULL 以外</li> </ol>           | 正常分娩の場合、指定不可                |       | $\bullet$ |
| 23   | 分娩料      | ① 分娩区分=2(異常)で NULL 以外                             | 異常分娩の場合、指定不可                |       | $\bullet$ |
| 24   | 産科医療補償制度 | ① 産科医療補償制度対象分娩区分=1(対象)、3(混在)の時                    | 産科医療補償制度対象分娩は金額入力必須(6桁以内)   |       | •         |
|      |          | 数値入力されていない。(0<産科医療補償制度≦999999)                    |                             |       |           |
| 25   | 一部負担金等   | <ol> <li>分娩区分=1(正常)で0以外を指定</li> </ol>             | 正常分娩の場合、O以外指定不可             |       | ullet     |
| 26   | 妊婦合計負担額  | ① 8桁を超えている                                        | 桁数(8)オーバー                   |       | ullet     |
| 27   | 出産育児一時金等 | ① 未指定                                             | 指定必須                        | •     | ●         |
|      | 代理受取額    | ② 妊婦合計負担額を超えている                                   | 妊婦合計負担額を超える額は不正             |       | •         |
|      |          | ③ 出産数=1、在胎週数≧22で 420000 を超えている                    | 出産数、在胎週数との関連が不正             |       | •         |
|      |          | ④ 出産数=1、在胎週数<22で 390000 を超えている                    | 出産数、在胎週数との関連が不正             |       | •         |
|      |          | ⑤ 出産数=1、産科医療補償対象分娩区分=2で                           | 出産数、産科医療補償対象分娩区分との関連が不正     |       | •         |
|      |          | 390000を超えている                                      |                             |       |           |
|      |          | ⑥ 妊婦合計負担額≧420000、産科医療補償対象分娩区分<>2、                 | 妊婦合計負担額、産科医療補償対象分娩区分、       |       | •         |
|      |          | │在胎週数≧22で 420000 未満                               | 在胎週数との関連が不正<br>             |       |           |
|      |          | ⑦ 出産数≧2、産科医療補償対象分娩区分=1で                           | 出産数、産科医療補償対象分娩区分との関連が不正     |       | •         |
|      |          | 420000 × 出産数 を超えている                               |                             |       |           |
|      |          | (8) 出産数≧2、産料医療補償対象分娩区分=2で<br>200000 × 出まれ たねうている  | 出産数、産科医療補償対象分娩区分との関連が不正<br> |       | •         |
|      |          | 390000 × 田座剱 を超えている                               |                             |       |           |
| 28   |          |                                                   |                             | •     |           |
| 20   | 11第15    | ○ 社体で万烷ムカーム(共市)で請水元三乙(国体)か<br>指定された場合で 備老に何も入力がたい | 11体、共吊刀烷、雨水元一建古云の场合、拍正必須    |       | •         |
|      |          |                                                   |                             |       | ·         |
| 29   | 請求先      |                                                   | 指定以須                        |       |           |
|      |          | -ジーパローーーーーーーーーーーーーーーーーーーーーーーーーーーーーーーーーーー          |                             | ····· | •         |
|      |          | □ ③ 分娩制度=1(正常分娩)かつ支払基金の時、エラー                      |                             | •     | •         |

[表 2-3]入力エラーチェック内容

# 索引

# <u>用語索引</u>

| $\sim$                                                                                                    |   |
|----------------------------------------------------------------------------------------------------|---|
| 一覧の表示順序を変更するには                                                                                             |   |
| インストールフォルダ                                                                                                 | 7 |
| インストールフォルダを変更するには                                                                                          |   |
|                                                                                                    |   |
| せいため、「「「」」では、「」」では、「」」では、「」」では、「」」では、「」」では、「」」では、「」」では、「」」では、「」」では、「」」では、「」」では、「」」では、「」」では、「」」では、「」」では、「」」 |   |
| セットアッププログラムを起動するには                                                                                         | 5 |
|                                                                                                    |   |
| た                                                                                                    |   |
| 対象データを検索するには                                                                                               |   |
|                                                                                                    |   |
| ほうしていた。                                                                                                    |   |
| 本システムをパソコンから削除するには                                                                                         |   |
|                                                                                                    |   |
| 図索引                                                                                                    |   |
| <u>■コンペント</u><br>「図 1–1] SFTIP プログラム                                                                       | 5 |
| [図 1-2] セットアップ初画面                                                                                          | 6 |
| [図 1-3] インストールフォルダ選択画面                                                                                     |   |
| [図 1-4] インストールフォルダの構成選択画面                                                                                  |   |
| [図 1-5] インストール進捗状況表示画面                                                                                     |   |
| [図 1-6] インストール完了画面                                                                                         |   |
| [図 1-7] プログラムの追加と削除画面                                                                                      |   |
| [図 2-1] 起動 (メニュー) 画面                                                                                       |   |
| [図 2-2] 医療機関情報設定ダイアログ                                                                                      |   |
|                                                                                                    |   |
| [図 2-4] 請求テーター覧画面(未登録時)                                                                                    |   |
| L図 2-5」請求ナーター覧画面(人力済みナータか仔在する時)                                                                            |   |
| [凶 2-0] 計쐔有報人刀見画面(追加モート)                                                                                   |   |

| [図 2-8] 詳細情報入力覧画面(削除モード)                                  | 22 |
|-----------------------------------------------------------|----|
| [図 2-9] 請求書データ作成画面                                        | 25 |
| [図 2-10] 請求書データ保存フォルダ選択画面                                 | 25 |
| [図 2-11] 請求書 EXCEL 出力画面                                   |    |
| [図 2-12] 請求書 EXCEL ファイル名指定画面                              |    |
| [図 2-13] 出力される EXCEL イメージ                                 | 27 |
| [図 2-12] 請求書 LACLE ファイル石指定画面<br>[図 2-13] 出力される EXCEL イメージ | 20 |

# <u>表索引</u>

| [表 2-1]各ボタンクリック時の動作および表示データ | 24 |
|-----------------------------|----|
| [表 2-2]自動設定項目               | 29 |
|                             |    |